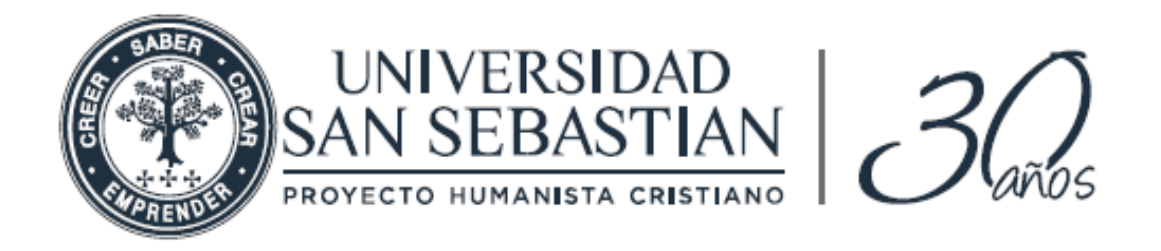

# Configuración proceso: Aprobación de solicitud Examen de Grado y/o Título

El presente Manual muestra las distintas actividades y etapas que gestiona el director de Carrera en el sistema de titulación cuando los alumnos solicitan, vía Web, fecha para rendir su examen de grado y/o título

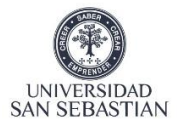

#### Tabla de contenido

| 1.    | Introducción                                             |
|-------|----------------------------------------------------------|
| 2.    | Objetivo del Manual                                      |
| 3.    | Dirigido a3                                              |
| 4.    | Identificación del Sistema3                              |
| 4.1.  | Nombre del Sistema3                                      |
| 4.2.  | Nombre Administrador Funcional                           |
| 5.    | Catálogo de sitio Web4                                   |
| 6.    | Ingreso al sistema de titulación de la Universidad4      |
| 6,1   | Usuario autentificado4                                   |
| 6.2   | Ingreso a Rol de Director5                               |
| 6.3   | Nómina de alumnos solicitantes6                          |
| 6.3.  | 1 Botón Excel-PDF,,,,,,,,,                               |
| 6.3.2 | 2 Botón Buscar7                                          |
| 6.3.  | 3 Botón cambio de página7                                |
| 7     | Revisión de Antecedentes y Gestión de aprobación7        |
| 7.1   | Botón ver ficha curricular8                              |
| 7.2   | Botón ver Comentarios8                                   |
| 7.3   | Botón espera9                                            |
| 7.4   | Botón Rechazo9                                           |
| 7.5   | Solicita Sala10                                          |
| 7.5.  | 1 Fecha y jornada de examen10                            |
| 7.6   | Solicitar sala virtual11                                 |
| 7.6.  | 1 Fecha y Jornada Reunión Teams12                        |
| 7.7   | Incorporar profesor externo a comisión examen de grado12 |

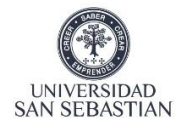

| 7.7. | 1 ingresa Rut alumnos para inscribir comisión de examen14                       |
|------|---------------------------------------------------------------------------------|
| 7.8  | Envía solicitud a procesos Docentes15                                           |
| 8.   | Dirección de Procesos Docente15                                                 |
| 9.   | Notifica a estudiantes aprobación fecha examen15                                |
| 9.1  | Director recibe confirmación de alumnos con fecha y sala16                      |
| 9.2  | Director notifica, a través de Sistema de Titulación16                          |
| 9.3  | Estudiantes y Docentes de Comisión reciben en sus correos notificación17        |
| 10.  | Transferir de sede examen de grado o título18                                   |
| 11   | Actualizar estado de Solicitud19                                                |
| 12   | Evaluación de examen de grado o título20                                        |
| 12.1 | l presidente comisión examen ingresa al acta digital en sistema de titulación20 |
| 12.2 | 2 Presidente comisión examen ingresa notas en acta21                            |
| 12.3 | 3 presidente de comisión marca los profesores que concurren con su nota21       |
| 12.4 | 1 presiente de comisión gurda nota final de examen de grado en Banner22         |
| 13   | Acta de notas22                                                                 |
| 14.  | Consulta estado de solicitud en el sistema de titulación23                      |
| 15.  | Alumno recibe notificación de aprobación de examen de grado o título24          |
| 13.  | WorkFlow25                                                                      |

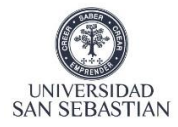

### 1. Introducción

El proceso de aprobación de la solicitud, de los estudiantes, para rendir su examen de grado y/o título. Considera la aprobación por parte del estudiante de la totalidad de las asignaturas y demás actividades curriculares comprendidas en el respectivo Plan de Estudios de la carrera y/o programa, tales como Tesis, seminarios, prácticas o clínicas y culmina con la subida del acta de notas finales del examen de grado y/o título al sistema Banner por el presidente de la comisión

En síntesis, el proceso considera las siguientes etapas:

- Aprobación de la solicitud de los estudiantes para rendir su examen de grado y/o título, considera: el otorgamiento de fecha, hora, comisión y sala para rendir el examen de grado.
- Evaluación final de la actividad académica, considera: confección de acta final de evaluación, de acuerdo lo establece el plan de estudio de la carrera y/programa y culmina con el ingreso de la nota final de la actividad en Banner

Las unidades que participan de este proceso son: director de carreras y/o escuela y Dirección

de Procesos Docentes, Alumnos solicitantes. Cada unidad tendrá un tiempo acotado para

resolver

# 2. Objetivo del Manual

Guiar al director de Carrera y/o Programa en los procesos de aprobación de solicitud de fecha, comisión y sala para rendir su examen de grado y/o título realizado por el estudiante, una vez ha cumplido y aprobado las actividades académicas del Plan de Estudios de su carrera y/o programa y en la confección de acta digital y evaluación final que subirá al sistema banner

El presente manual, de carácter auto guiado, ayudará a los directores de carreras y/o programas en el manejo del aplicativo, para que la experiencia del uso sea cómoda y completa.

# **3.** Dirigido a:

El presente Manual está dirigido a los directores de carrera y/o programas que tienen roles definidos en la gestión y evaluación de los exámenes de grado y/o título de sus estudiantes.

### 4. Identificación del sistema.

#### 4.1. Nombre del sistema.

Nuevo sistema de titulación USS.

#### 4.2. Nombre Administrador Funcional (Project manager).

Jaime Murillo Inostroza

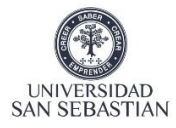

### 5. Catálogo del sitio Web.

Sitio Web sistema de titulación.

Sitio donde el director de carrera y/ programa gestiona la participación de docentes y estudiantes solicitantes en el proceso académico del examen de grado y/o título, de acuerdo con al plan de estudio de su carrera y/o programa. Además, podrá gestionar la confección del acta de nota final y subir esta al sistema Banner de la Universidad.

### 6. Ingreso al sistema de titulación de la Universidad

El director de carrera y/o programa accederá a él mediante un Link disponible en la intranet.

# 6.1 Como el usuario está autenticado en la red, el sistema reconocerá su usuario

El director accede mediante el link <u>https://tyg3.uss.cl/</u> y se despliega la página principal, donde se le solicita que ingrese su usuario y contraseña

| UNIVERSIDAD<br>SAN SEBASTIAN<br>PROVETO HUMANISTA CRISTIANO                                                         |  |
|----------------------------------------------------------------------------------------------------|--|
| Módulo de Títulos USS<br>Plataforma de Títulos y Grados                                                             |  |
| Importante: para acceder utiliza tu email USS y tu clave<br>de accesio a tu computador.<br>Olvidaste tu contraseña? |  |
| Universidad San Sebastián - DGTI 0 2020                                                                             |  |
|                                                                                                    |  |
|                                                                                                    |  |
|                                                                                                    |  |

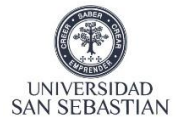

# 6.2 Ingreso al sistema de titulación en rol de director de carrera y/o programa

Una vez ingresado al sistema y seleccionado su rol de director, se le solicita seleccionar sede y carrera o programa y finalmente cargar las solicitudes que han realizado sus alumnos

| en de Grado - Director de Carrera<br>Sala Recibidas Ingresar Acta de Notas de Exar<br>cione<br>eccione<br>Nombre Alumno | nen QConsultar Estado Solicitud                                                        | Estado Actual Accion a Re                                                                                                    | ealizar                                                                                                    | Bienvenido CESAR                                                           |
|----------------------------------------------------------------------------------------------------|----------------------------------------------------------------------------------------|----------------------------------------------------------------------------------------------------|----------------------------------------------------------------------------------------------------|----------------------------------------------------------------------------|
| en de Grado - Director de Carrera<br>Sala Recibidas Ingresar Acta de Notas de Exan<br>cione<br>eccione<br>Nombre Alumno | nen QConsultar Estado Solicitud                                                        | Estado Actual Accion a Re                                                                                                    | ealizar                                                                                                    |                                                                            |
| Sala Recibidas Ingresar Acta de Notas de Exan<br>cione<br>eccione<br>Nombre Alumno                                      | ren QConsultar Estado Solicitud                                                        | Estado Actual Accion a Re                                                                                                    | ealizar                                                                                                    |                                                                            |
| cione<br>eccione<br>Nombre Alumno                                                                                       |                                                                                        | Estado Actual Accion a Re                                                                                                    | ealizar                                                                                                    |                                                                            |
| eccione Nombre Alumno                                                                                                   | C: Cargar Solicitudes      Fecha Solicitud                                             | Estado Actual Accion a Re                                                                                                    | ealizar                                                                                                    |                                                                            |
| Nombre Alumno                                                                                                    | Fecha Solicitud                                                                        | Estado Actual Accion a Re                                                                                                    | ealizar                                                                                                    |                                                                            |
|                                                                                                    |                                                                                        |                                                                                                    |                                                                                                    |                                                                            |
|                                                                                                    |                                                                                        |                                                                                                    |                                                                                                    |                                                                            |
| © 2018 U                                                                                                    | niversidad San Sebastián. VERSION 2.0-8 3.1-1                                          | w                                                                                                    |                                                                                                    |                                                                            |
|                                                                                                    |                                                                                        |                                                                                                    |                                                                                                    |                                                                            |
| Solicitud Exámen <del>-</del>                                                                                           |                                                                                        |                                                                                                    |                                                                                                    |                                                                            |
|                                                                                                    |                                                                                        |                                                                                                    |                                                                                                    |                                                                            |
| Director de Carrera                                                                                                    | а                                                                                      |                                                                                                    |                                                                                                    |                                                                            |
| ingresar Acta de Notas de Ex                                                                                            | amen <b>Q</b> Ci                                                                       | )                                                                                                    |                                                                                                    |                                                                            |
|                                                                                                    |                                                                                        |                                                                                                    |                                                                                                    |                                                                            |
|                                                                                                    |                                                                                        |                                                                                                    |                                                                                                    |                                                                            |
|                                                                                                    |                                                                                        |                                                                                                    |                                                                                                    |                                                                            |
|                                                                                                    |                                                                                        |                                                                                                    |                                                                                                    |                                                                            |
|                                                                                                    | © 2018U<br>- Solicitud Exámen -<br>Director de Carrera<br>Ingresar Acta de Notas de Ex | O 2018 Universidad San Sebastián VERSION 2.0-8 3.1      Solicitud Exámen =      Director de Carrera  Ingresar Acta de Notas de Examen QC | 2018 Universidad San Sebastián VERSION 2.0-8 31-W     Solicitud Exámen      Director de Carrera  Ingresar Acta de Notas de Examen QCI | Solicitud Exámen - Director de Carrera Ingresar Acta de Notas de Examen QC |

5. Pinchar cargar solicitud

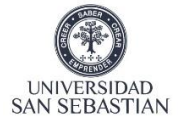

# **6.3** Nómina de alumnos con solicitud de examen de grado y/o título, pendiente de gestión

Al pinchar capsula cargar solicitudes, luego de haber seleccionado sede y carrera, aparecerán todos los alumnos de esa sede y carrera que tienen solicitudes de examen de grado y/o título pendiente

| i ∃ Solicitude | es de Examenes   | Recibidas 📋 Solicitudes de Sala Recibidas 💈 In | ngresar Acta de Notas de | Examen Q                        | Consultar Estado | Solicitud 🔲 Consultar Todas las Solicitudes                                |
|----------------|------------------|------------------------------------------------|--------------------------|---------------------------------|------------------|----------------------------------------------------------------------------|
| Sede           |                  | TPC                                            |                          |                                 | •                |                                                                            |
| Carrera        |                  | MEVE                                           |                          | ```                             | Q Buscar S       | iolicitudes                                                                |
| Excel PDF      |                  | 5.3.1                                          |                          |                                 |                  | 6.3.2                                                                      |
| Carrera †↓     | Rut<br>Alumno    | Nombre Alumno                                  | Fecha<br>Solicitud 14    | Estado<br>Actual 14             | Ficha CC         | Accion a Realizar                                                          |
| MEVE           | 181494522        | MACARENA SOLEDAD BASCUR PINCHEIRA              | 05-05-2020               | RECHAZADO<br>PROCESO<br>DOCENTE | 🔹 Ver Ficha      | Conserver O Espera O Rechazar > Solictar Sala M Solictar Sala Winual       |
| MEVE           | 168965915        | VALENTINA ANDREA BENITEZ MUÑOZ                 | 08-05-2020               | RECHAZADO<br>PROCESO<br>DOCENTE | 🕻 Ver Ficha      | Q Ver Comentario O Espera O Rechazar Solictar Sola Mr Solictar Sola Venual |
| Mostrando rej  | gistros del 1 al | 2 de un total de 2 registros 1 row selected    |                          |                                 |                  | 6.3.3 Anterior 1 Siguier                                                   |

**6.3.1** Botón Excel PDF en la parte superior izquierda (sobre la nómina de estudiantes solicitantes, permite migrar nómina de alumnos a planilla Excel o PDF

| 1  | A       | В          | C                                | D               | E             |
|----|---------|------------|----------------------------------|-----------------|---------------|
| 1  |         |            | Solicitudes Examenes Alumnos     | 02-04-2020      |               |
| 2  | Carrera | Rut Alumno | Nombre Alumno                    | Fecha Solicitud | Estado Actual |
| 3  | ARQT    | 180398031  | DANIELA PAZ LEIVA OSORIO         | 17-02-2020      | RECIBIDO      |
| 4  | ARQT    | 145579945  | FELIPE EDUARDO PEÑAILILLO TORRES | 03-03-2020      | RECIBIDO      |
| 5  | ARQT    | 145579945  | FELIPE EDUARDO PEÑAILILLO TORRES | 03-03-2020      | RECIBIDO      |
| 6  | ARQT    | 179459671  | HÉCTOR HERNÁNDEZ CÁRCAMO         | 18-02-2020      | RECIBIDO      |
| 7  | ARQT    | 145579945  | FELIPE EDUARDO PEÑAILILLO TORRES | 20-02-2020      | RECIBIDO      |
| 3  | ARQT    | 145579945  | FELIPE EDUARDO PEÑAILILLO TORRES | 20-02-2020      | RECIBIDO      |
| 9  | ARQT    | 145579945  | FELIPE EDUARDO PEÑAILILLO TORRES | 20-02-2020      | RECIBIDO      |
| 0  | ARQT    | 145579945  | FELIPE EDUARDO PEÑAILILLO TORRES | 20-02-2020      | RECIBIDO      |
| 1  | ARQT    | 145579945  | FELIPE EDUARDO PEÑAILILLO TORRES | 20-02-2020      | RECIBIDO      |
| 2  | ARQT    | 145579945  | FELIPE EDUARDO PEÑAILILLO TORRES | 03-03-2020      | RECIBIDO      |
| 3  | ARQT    | 145579945  | FELIPE EDUARDO PEÑAILILLO TORRES | 17-03-2020      | RECIBIDO      |
| 4  | ARQT    | 145579945  | FELIPE EDUARDO PEÑAILILLO TORRES | 17-03-2020      | RECIBIDO      |
| 5  | ARQT    | 145579945  | FELIPE EDUARDO PEÑAILILLO TORRES | 17-03-2020      | RECIBIDO      |
| 6  | ARQT    | 179426358  | SAUL GUSTAVO VASQUEZ             | 05-02-2020      | RECIBIDO      |
| 17 | ARQT    | 145579945  | FELIPE EDUARDO PEÑAILILLO TORRES | 05-02-2020      | RECIBIDO      |

| Carrera | Rut<br>Alumno | Nombre Alumno                       | Fecha<br>Solicitud | Estado<br>Actual |   |
|---------|---------------|-------------------------------------|--------------------|------------------|---|
| ARQT    | 180398031     | DANIELA PAZ LEIVA<br>OSORIO         | 17-02-2020         | RECIBIDO         | 1 |
| ARQT    | 145579945     | FELIPE EDUARDO<br>PEÑAILILLO TORRES | 03-03-2020         | RECIBIDO         | 1 |
| ARQT    | 145579945     | FELIPE EDUARDO<br>PEÑAILILLO TORRES | 03-03-2020         | RECIBIDO         | 1 |
| ARQT    | 179459671     | HÉCTOR HERNÁNDEZ<br>CÁRCAMO         | 18-02-2020         | RECIBIDO         | 1 |
| ARQT    | 145579945     | FELIPE EDUARDO<br>PEÑAILILLO TORRES | 20-02-2020         | RECIBIDO         | 1 |
| ARQT    | 145579945     | FELIPE EDUARDO<br>PEÑAILILLO TORRES | 20-02-2020         | RECIBIDO         | 1 |
| ARQT    | 145579945     | FELIPE EDUARDO<br>PEÑAILILLO TORRES | 20-02-2020         | RECIBIDO         | 1 |
| ARQT    | 145579945     | FELIPE EDUARDO<br>PEÑAILILLO TORRES | 20-02-2020         | RECIBIDO         | 1 |
| ARQT    | 145579945     | FELIPE EDUARDO<br>PEÑAILILLO TORRES | 20-02-2020         | RECIBIDO         | 1 |
| ARQT    | 145579945     | FELIPE EDUARDO<br>PEÑAILILLO TORRES | 03-03-2020         | RECIBIDO         | 1 |
| ARQT    | 145579945     | FELIPE EDUARDO<br>PEÑAILILLO TORRES | 17-03-2020         | RECIBIDO         | 1 |
| ARQT    | 145579945     | FELIPE EDUARDO<br>PEÑAILILLO TORRES | 17-03-2020         | RECIBIDO         | 1 |
| AROT    | 145570045     | FELIPE EDUARDO                      | 17-03-2020         | RECIBIDO         |   |

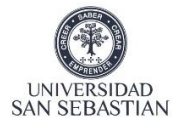

**6.3.2** Botón Buscar en la parte superior derecha, permite la búsqueda rápida por alumno (se pueden buscar por número de Rut, apellidos, fechas de solicitudes, etc.)

**6.3.3** En la parte inferior derecha se encuentra el botón de páginas existentes que contienen la cantidad de registros (alumnos solicitantes). Cada página contiene 10 registros

| Anterior | 1 | 2 | 3 | Siguiente |
|----------|---|---|---|-----------|

# 7 Revisión de antecedentes académicos y gestión de aprobación o rechazo a solicitud de examen de grado de los estudiantes

En el cuadro central de solicitud de examen de alumnos, a mano derecha del nombre de cada uno se encuentran una serie de acciones a realizar por el director, con el objeto de revisar, rechazar, aceptar y solicitar sala para tomar el examen

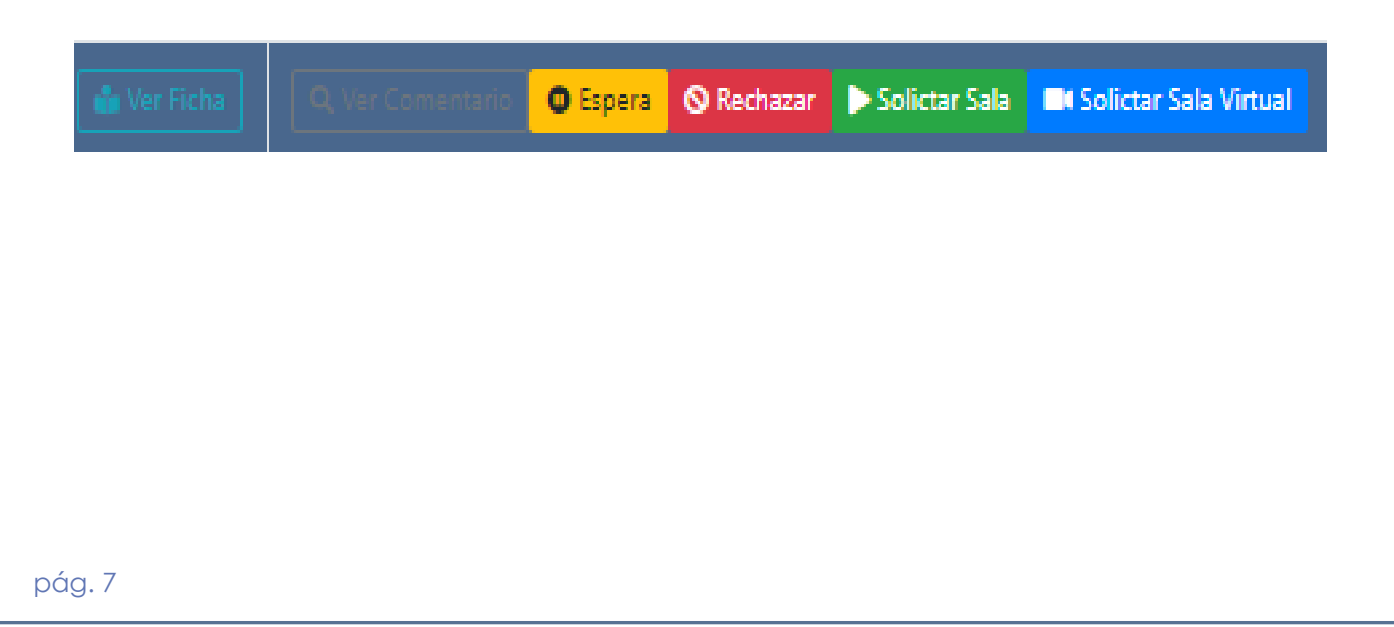

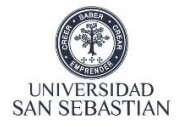

7.1 El botón ver ficha, solo le permite al director de carrera activar los botones revisar, rechazar, aceptar y solicitar sala

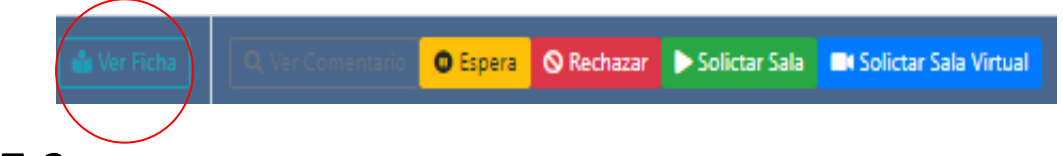

7.2 El Botón ver comentarios permite ver los comentarios que ha realizado el director en los casos que ha dejado en espera o ha rechazado la solicitud del estudiante

| Historial     | de come                    | ntarios                              |                                                              |                    |
|---------------|----------------------------|--------------------------------------|--------------------------------------------------------------|--------------------|
| Rut<br>Alumno | Nombre<br>Alumno           | Estado Actual                        | Comentario                                                   | Fecha<br>Comentari |
| <br>180398031 | DANIELA<br>LEIVA<br>OSORIO | 2 - EN ESPERA<br>DIRECTOR<br>CARRERA | AUN EL ESTUDIANTE NO SE<br>LE HABILITA SU<br>REQUERIMIENTO.  | 02-04-2020         |
| 180398031     | DANIELA<br>LEIVA<br>OSORIO | 2 - EN ESPERA<br>DIRECTOR<br>CARRERA | ALUMNO REQUIERE<br>ACTUALIZAR DATOS<br>PERSONALES POR ERROR. | 02-04-2020         |

7.3 El Botón Espera permite dejar la solicitud del estudiante en estado de dilación, mientras el director revisa de manera más exhaustiva los antecedentes académicos del estudiante frente a alguna duda que este tenga.

|                     |                                                                      | La solicitud quedará en estado de<br>espera                   |
|---------------------|----------------------------------------------------------------------|---------------------------------------------------------------|
| O Espera            |                                                                      | ¿Estás seguro?                                                |
|                     | Solicitud de Sala En Espera                                          | No Si Enviar                                                  |
|                     | Deja aca el comentario del porque la solicitud debe quedar en espera | *                                                             |
|                     |                                                                      |                                                               |
|                     | Cerrar Enviar Solicitud                                              |                                                               |
|                     |                                                                      |                                                               |
| ARQT 180398031 DANI | ELA PAZ LEIVA OSORIO 17-02-2020 EN ESPERA                            | Ver Fiche Q, Ver Comentario O Espera O Rechazar Solictar Sala |
|                     |                                                                      |                                                               |
|                     |                                                                      |                                                               |
|                     |                                                                      |                                                               |
|                     |                                                                      |                                                               |
| pág. 8              |                                                                      |                                                               |

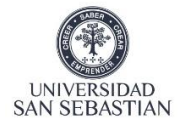

7.4 El Botón Rechazar permite que el director de carrera o programa rechace una solicitud, por falta de cumplimiento académico y/o administrativo previsto en el Plan de estudio correspondiente.

|            | Solicitud de Exámen Rechazada                             |
|------------|-----------------------------------------------------------|
|            | Deja aca el comentario del porque la solicitud se rechaza |
| S Rochazar |                                                           |
|            |                                                           |
|            | Cerrar Enviar Rechazo                                     |
|            | Cerrar Enviar Rechazo                                     |

Inmediatamente, a través de WorkFlow se envía las notificaciones a las unidades pertinentes.

7.5 El Botón Solicitar Sala, se ejecuta cuando el director acepta y aprueba a la solicitud del estudiante para rendir su examen de grado o título.

| Solicitar Sala             |                  |                     |                 |          |                       |
|----------------------------|------------------|---------------------|-----------------|----------|-----------------------|
| RUT                        | 193655599        |                     | Nombre Alumno   | IZABOK   | ALEJANDRA GARAY PALMA |
| Fecha Examen               | Fecha Examen     |                     | Numero de Salas | Sala Exa | men                   |
| Hora Inicio                |                  | Hora Fin            |                 |          |                       |
| * Rut de profesores sin pu | ntos ni guion.   |                     |                 |          |                       |
| **Deben ser al menos 2 ex  | caminadores.     |                     |                 |          |                       |
| Examinador 1               | RUT Examinador 1 | Nombre Examinador 1 |                 | Rol      | Rol                   |
| Examinador 2               | RUT Examinador 2 | Nombre Examinador 2 |                 | Rol      | Rol                   |
| Examinador 3               | RUT Examinador 3 | Nombre Examinador 3 |                 | Rol      | Rol                   |
| Examinador 4               | RUT Examinador 4 | Nombre Examinador 4 |                 | Rol      | Rol                   |
| Examinador 5               | RUT Examinador 5 | Nombre Examinador 5 |                 | Rol      | Rol                   |
| Examinador 6               | RUT Examinador 6 | Nombre Examinador 6 |                 | Rol      | Rol                   |
|                            | RUT Examinador 7 | Nombre Examinador 7 |                 | Rol      | Rol                   |

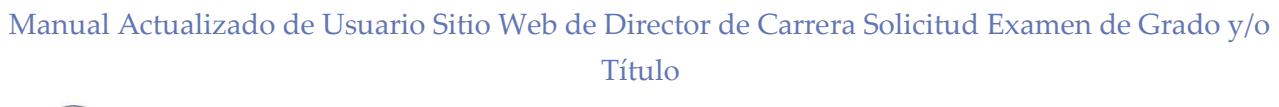

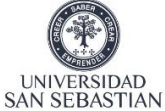

En esta instancia y antes de enviar la solitud de sala para tomar el examen de grado o título, el director de carrera y/o programa completa las siguientes formas:

#### 7.5.1 Fecha y número de salas requeridas para examen

| Solicitar Sala         |                     |                 |                              |         |
|------------------------|---------------------|-----------------|------------------------------|---------|
| RUT                    | 193655599           | Nombre Alumno   | IZABOK ALEJANDRA GARAY PALMA |         |
| Fecha Examen           | Fecha Examen        | Numero de Salas | Sala Examen                  | 7.5.1,1 |
| Hora Inicio<br>7.5.1.2 | Hora Fin<br>7.5.1,3 |                 |                              |         |

- 7.5.1.1 Solicita el número de salas necesarias para la toma de examen de grado
- 7.5.1.2 Solicita hora inicio de examen de grado

7.5.1.3 Solicita hora de termino de examen de grado

7.6 El Botón Solicitar Sala virtual, se ejecuta cuando el director acepta y aprueba a la solicitud del estudiante para rendir su examen de grado o título.

| Asignal Sala V             | irtual           |                     |               |       |                              |
|----------------------------|------------------|---------------------|---------------|-------|------------------------------|
| RUT                        | 181494522        |                     | Nombre Alumno | MACAP | RENA SOLEDAD BASCUR PINCHEIR |
| Fecha Exámen               | Fecha Exámen     |                     | Hora Inicio   |       | Hora Fin                     |
| * Rut de profesores sin pu | untos ni guion.  |                     |               |       |                              |
| Examinador 1               | RUT Examinador 1 | Nombre Examinador 1 |               | Rol   | Rol                          |
| Examinador 2               | RUT Examinador 2 | Nombre Examinador 2 |               | Rol   | Rol                          |
| Examinador 3               | RUT Examinador 3 | Nombre Examinador 3 |               | Rol   | Rol                          |
| Examinador 4               | RUT Examinador 4 | Nombre Examinador 4 |               | Rol   | Rol                          |
| Examinador 5               | RUT Examinador 5 | Nombre Examinador 5 |               | Rol   | Rol                          |
| Examinador 6               | RUT Examinador 6 | Nombre Examinador 6 |               | Rol   | Rol                          |
| Examinador 7               | RUT Examinador 7 | Nombre Examinador 7 |               | Rol   | Rol                          |

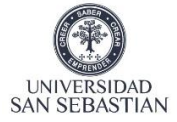

#### 7.6.1 Fecha y Jornada de examen

| <b>8</b> 9 <b>4</b> ↑                                                                |                                                                                     | Examén virtual USS - Reunión                              |                                              |                                   |
|--------------------------------------------------------------------------------------|-------------------------------------------------------------------------------------|-----------------------------------------------------------|----------------------------------------------|-----------------------------------|
| Archivo Reunión                                                                      | Asistente para programación Seguimiento Insertar Form                               | nato de texto 🛛 Revisar Ayuda 🛛 💡 👌                       | Qué desea hacer?                             |                                   |
| Cancelar<br>reunión → Reenviar                                                       | Unirse a la<br>reunión de Teams<br>Brunión de Teams                                 | Mostrar como: Ocupado v<br>Aviso: 15 minutos Periodicidad | Categorizar<br>Umportancia baja              | Notas de<br>la reunión plantillas |
| No se recibieron res                                                                 | spuestas a esta reunión.                                                            | - Optiones                                                |                                              |                                   |
|                                                                                      | Titulo Examén virtual USS                                                           |                                                           |                                              |                                   |
| actualización                                                                        | Obligatorio <u>FELIPE ANDRES ESPINOZA POBLETE &lt; FPENAILILLO@GMAI</u>             | L.COM>; O FELIPE ANDRES ESPINOZA POBLETE; 🗢 Sa            | úl Vásquez Veloso; 오 Jaime Murillo Inostroza |                                   |
|                                                                                      | Opcional                                                                            |                                                           |                                              |                                   |
|                                                                                      | Hora de inicio Iunes 29-06-2020 📇 14:00 👻 🗌 Tod                                     | lo el día 🛛 👰 Zonas horarias                              |                                              |                                   |
| Ho                                                                                   | ora de finalización lunes 29-06-2020 😳 16:00 👻 😷 Cor                                | nvertir en periódica                                      |                                              |                                   |
| U                                                                                    | Jbicación Sala virtual USS                                                          |                                                           |                                              | Buscador de salas                 |
| Visto los antecedentes                                                               | s del alumno(a) FELIPE ANDRES ESPINOZA POBLETE de la carrera de MEDIO               | CINA VETERINARIA , he comprobado que cumple l             | as condiciones académicas correspondiente    | es para rendir su exámen.         |
| En consecuencia, se fij                                                              | ija fecha, hora, comisión y sala virtual, según el siguiente detalle:               |                                                           |                                              |                                   |
| <ul> <li>Fecha : 29-06-</li> <li>Hora Inicio : 1</li> <li>Hora Fin : 16:0</li> </ul> | -2020<br>/4:00<br>00                                                                |                                                           |                                              |                                   |
| El examen dispondrá l                                                                | la siguiente comisión:                                                              |                                                           |                                              |                                   |
| <ul> <li>Profesor : CES</li> <li>Prorfesor : SA</li> <li>Docente : JAIN</li> </ul>   | SAR ALBERTO RINCON VELASQUEZ<br>IUL GUSTAVO VASQUEZ<br>ME RICARDO MURILLO INOSTROZA |                                                           |                                              | v                                 |

7.7 Cualquiera sea la vía de examen de grado (presencial o virtual). Director de carrera puede incorporar a la comisión de examen de grado a un examinador externo, invitado, previa solicitud efectuada a Procesos Docentes quienes deben enrolarlo en el sistema Banner de la Universidad

| * Rut de profesores sin puntos ni | i guion.         |                     |     |     |
|-----------------------------------|------------------|---------------------|-----|-----|
| **Deben ser al menos 2 examinad   | dores.           |                     |     |     |
| Examinador 1                      | RUT Examinador 1 | Nombre Examinador 1 | Rol | Rol |
| Examinador 2                      | RUT Examinador 2 | Nombre Examinador 2 | Rol | Rol |
| Examinador 3                      | RUT Examinador 3 | Nombre Examinador 3 | Rol | Rol |
| Examinador 4                      | RUT Examinador 4 | Nombre Examinador 4 | Rol | Rol |
| Examinador 5                      | RUT Examinador 5 | Nombre Examinador 5 | Rol | Rol |
| Examinador 6                      | RUT Examinador 6 | Nombre Examinador 6 | Rol | Rol |
| Examinador 7                      | RUT Examinador 7 | Nombre Examinador 7 | Rol | Rol |
|                                   |                  |                     |     |     |

Cerrar Enviar a Procesos Docentes

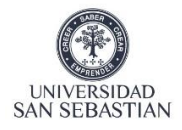

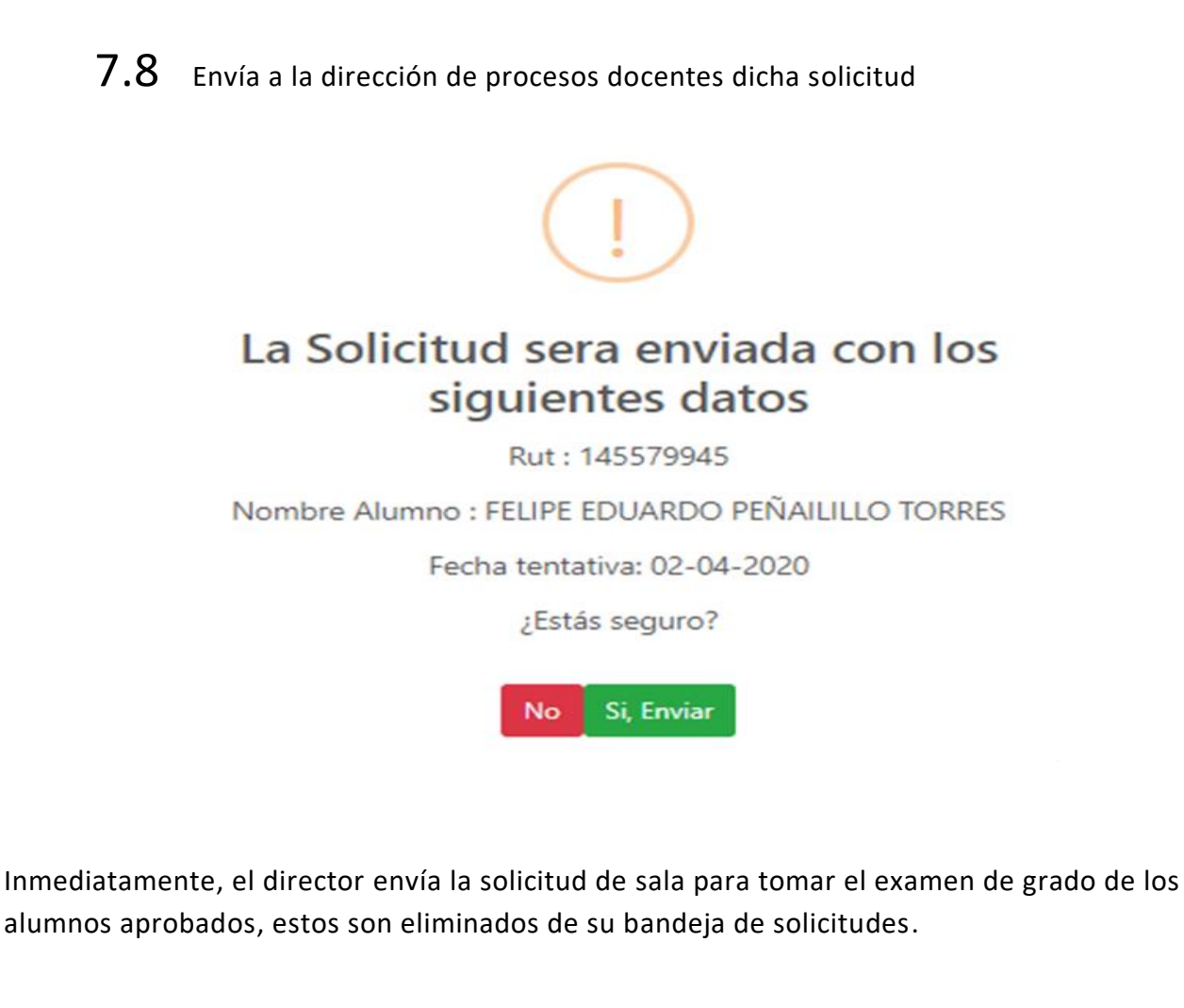

# 8. Dirección de Procesos Docentes otorga sala y confirma fecha de examen de grado o título

Una vez que la Dirección de Procesos Docentes otorga sala y confirma fecha de examen de grado o título, envía vía WorkFlow respuesta al director de carrera (ver manual de usuario de Director de Procesos Docentes).

# **9.** Notificación a los estudiantes de la aprobación de solicitud de examen de grado.

**9.1.** Director de carrera y/o programa recibe en su bandeja nómina de alumnos con confirmación de sala y fecha para rendir examen de grado o título, que ha sido enviada por el director de procesos docentes de la sede respectiva.

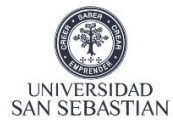

| €<br>ESolicitudes de | e Examenes Recibidas | Solicitudes de Sala Recibidas | Ingresar Acta | de Notas de Examen QC | onsultar Estado Solicitud |             |                     |                            |
|----------------------|----------------------|-------------------------------|---------------|-----------------------|---------------------------|-------------|---------------------|----------------------------|
| Sede                 |                      | РДР                           |               | Ŧ                     |                           |             |                     |                            |
| Carrera              |                      | ARQT                          |               | Car                   | gar Solicitudes           |             |                     |                            |
| Excel PDF            | Rut Alumno           | Nombre Alumno                 |               | Fecha Solicitud       | Fecha Examen              | Hora Examen | Bu<br>Sala Asignada | scar:<br>Accion a Realizar |
| ARQT                 | 145579945            | FELIPE EDUARDO PEÑAILILLO TOR | RES           | 03-03-2020            | 14-05-2020                | 17:30       | A304                | ▶ Procesar                 |
| ARQT                 | 145579945            | FELIPE EDUARDO PEÑAILILLO TOR | RES           | 03-03-2020            | 20-05-2020                | 11:49       | AA23                | ▶ Procesar                 |
| ARQT                 | 145579945            | FELIPE EDUARDO PEÑAILILLO TOR | RES           | 03-03-2020            | 20-05-2020                | 11:49       | AA23                | ▶ Procesar                 |

**9.2.** Director de carrera y/o programa notifica, a través del sistema de titulación al estudiante y a los docentes seleccionados como comisión de examen

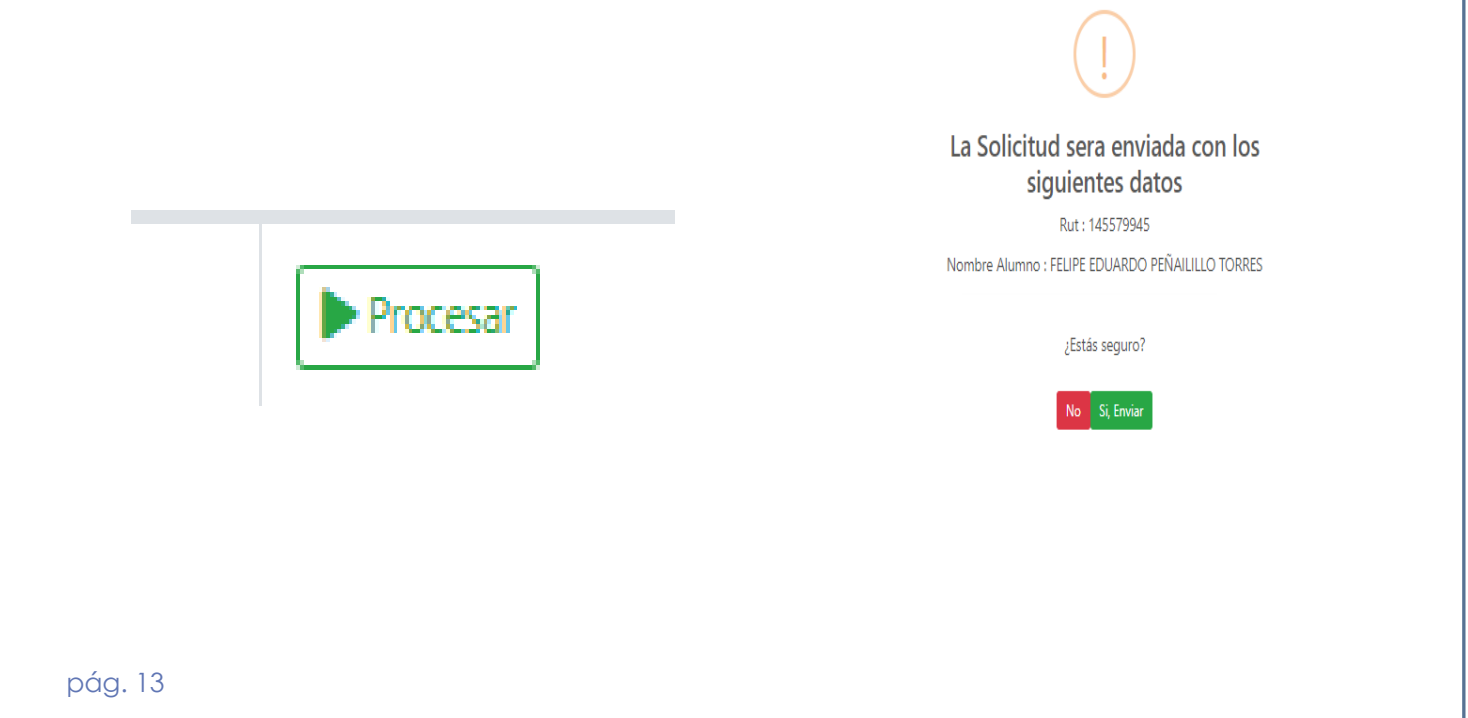

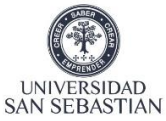

**9.3.** Los estudiantes y docentes recibirán en sus correos, autentificados en la Universidad, la información de fecha, sala y constitución de comisión del examen de grado o título

| ⊟୨೮↑↓▼                                                                                                    | Fecha de examen - Mensaje (HTML)                                                                                                    | the second             | - 0 x                                                   |
|----------------------------------------------------------------------------------------------------|----------------------------------------------------------------------------------------------------|------------------------|---------------------------------------------------------|
| Archivo Mensaje Ayuda Q ¿Qué desea hacer?                                                                                                    |                                                                                                    |                        |                                                         |
| Image: Second er     Responder Responder | Njefe<br>isto<br>crear nuevo<br>xs<br>So<br>So<br>Mover<br>So<br>Mover<br>So<br>Mover<br>So<br>Mover<br>So<br>Nover<br>So<br>Nover<br>So<br>Nover<br>So<br>Nover<br>So<br>Nover<br>So<br>Nover<br>So<br>Nover<br>So<br>Nover<br>So<br>Nover<br>So<br>Nover<br>So<br>Nover<br>So<br>Nover<br>So<br>Nover<br>So<br>Nover<br>So<br>Nover<br>So<br>Nover<br>So<br>So<br>Nover<br>So<br>Nover<br>Nover<br>Nover | ategorizar Seguimiento | Ai) Q Ni<br>Leeren Zoom Enviara<br>OneNote              |
| Fecha de examen                                                                                                    |                                                                                                    | queen a corcon         |                                                         |
| Noreply<br>Para O Cesar Alberto Rincon Velasquez                                                                                                    |                                                                                                    | ↔ Responder            | Kesponder a todos → Reenviar viernes 03-04-2020 10:38   |
| (1) Si hay problemas con el modo en que se muestra este mensaje, haga clic aquí para verlo en un<br>SAN SEBASTIAN<br>PROYECTO HUMANISTA CRISTIANO                                                                                                    | explorador web.                                                                                                    | os y Grado             | S □                                                     |
|                                                                                                    | Fecha de Examen                                                                                                    |                        |                                                         |
| Visto los antecedentes del alumno(a) César Rincón de la carrera de Arquitectura, he comprobado que cumple las co                                                                                                    | ndiciones académicas correspondientes para rendir su examen.                                                                                                    |                        |                                                         |
| En consecuencia, se fija fecha, hora, comisión y sala, según el siguiente detalle:                                                                                                    |                                                                                                    |                        |                                                         |
| <ul> <li>Fecha: 03/03/2020</li> <li>Hora: 09:00</li> <li>Sala: A403</li> </ul>                                                                                                    |                                                                                                    |                        |                                                         |
| El examen dispondrá deenvio la siguiente comisión:                                                                                                    |                                                                                                    |                        |                                                         |
| Presidente de la comisión: Nombre Presidente     Profesor euía: Nombre euía                                                                                                    |                                                                                                    |                        |                                                         |
| Profesor corrector: Nombre corrector                                                                                                    |                                                                                                    |                        |                                                         |
| # 2 目 日 03 00 00 00 00 00 00 00 00 00 00 00 00                                                                                                    | <mark>, XI 👫</mark> 🔮                                                                                                    |                        | ~ 👒 🕄 🎟 <i>底</i> (小) ESP 10:40<br>03-04-2020 <b>早</b> 1 |
|                                                                                                    |                                                                                                    |                        |                                                         |
|                                                                                                    |                                                                                                    |                        |                                                         |
|                                                                                                    |                                                                                                    |                        |                                                         |
|                                                                                                    |                                                                                                    |                        |                                                         |
|                                                                                                    |                                                                                                    |                        |                                                         |
|                                                                                                    |                                                                                                    |                        |                                                         |
|                                                                                                    |                                                                                                    |                        |                                                         |
|                                                                                                    |                                                                                                    |                        |                                                         |
|                                                                                                    |                                                                                                    |                        |                                                         |
|                                                                                                    |                                                                                                    |                        |                                                         |
| pág. 14                                                                                                    |                                                                                                    |                        |                                                         |

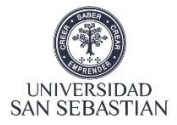

# **10.** Transferir de sede el examen de grado. Previa solicitud fundamentada por alumno.

En la pestaña Consultar Estado Solicitud, una vez informado fecha, comisión y lugar del examen de grado, el director de carrera podrá transferir la sede de examinación, previa solicitud fundada del o los alumnos, para cambiar su sede de rendición de examen.

| Administración de Solicito          | udes de Examen - Director de Carrera                                   |               |                                |                                    |
|-------------------------------------|------------------------------------------------------------------------|---------------|--------------------------------|------------------------------------|
| ⊞ Solicitudes de Examenes Recibida: | s 📋 Solicitudes de Sala Recibidas 🛛 📱 Ingresar Acta de Notas de Examen | <b>Q</b> , Co | nsultar Estado Solicitud 🔳 Col | nsultar Todas las Solicitudes      |
| A Información Personal              |                                                                        |               | Estado Solictud                |                                    |
| RUT                                 | 188169767 10.1                                                         |               | Nombre                         | ISIDORA IGNACIA VALENZUELA MUNDACA |
|                                     | Q. Buscar Alumno                                                       |               | Carrera                        | PSIC                               |
|                                     |                                                                        |               | Estado                         | RECIBIDO                           |
|                                     |                                                                        |               | Fecha Último Estado            | 08-09-2021                         |
|                                     |                                                                        |               |                                | Transferir de Sede 10.2            |

10.1 En la pestaña Consultar Estado Solicitud, director de carrera ingresa Rut del alumno solicitante y podrá observar el estado en que se encuentra la solicitud previa.

10.2 debe pinchar en pestaña Transferir de sede

10.3 se abrirá una nueva pestaña que permitirá buscar la nueva sede a la que se traslada el examen de grado y dejar el comentario del motivo de cambio de sede

| Solicitud de transferencia de Sede a:        | SANTIAGO-LOS LEONES DE PROVID                               | 10.3 |
|----------------------------------------------|-------------------------------------------------------------|------|
| Deja acá el comentario del porque se transfi | VALDIVIA-VALDIVIA<br>OSORNO<br>PTO. MONTT-PICHIPELLUCO ALTO |      |
|                                              |                                                             |      |
| Cerrar Transferencia de Sede 10.4            |                                                             |      |

10.4 Director debe pinchar pestaña Transferencia de Sede.

10.5 Director carrera de nueva sede recibe solicitud, notificación de correo con Comentarios correspondiente y debe terminar proceso.

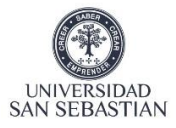

#### **11.** Actualizar estado de Solicitud

El director de carrera podrá regresar una solicitud de examen de grado al estado Recibido primera pestaña y desde allí puede: Transferir, Rechazar o generar nueva fecha de examen o nueva comisión del examen

| Solicitudes de Examenes Recibidas | 💼 Solicitudes de Sala Recibidas 🛛 🙎 Ingresar Acta de Notas de Examen | <b>Q</b> Cons | sultar Estado Solicitud | 🔲 Consultar Todas | las Solicitudes                 |
|-----------------------------------|----------------------------------------------------------------------|---------------|-------------------------|-------------------|---------------------------------|
| Información Personal              |                                                                      |               | Estado Solict           | ud                |                                 |
| UT                                | 198409367                                                            |               | Nombre                  |                   | BASTIAN IGNACIO ALVEAR GONZALEZ |
|                                   | 🔍 Buscar Alumno 🛃 Limpiar Busqueda                                   |               | Carrera                 |                   | PSIC                            |
|                                   |                                                                      |               | Estado                  |                   | RECHAZADO PROCESO DOCENTE       |
|                                   |                                                                      |               | Fecha Último Estad      | lo                | 01-09-2021                      |
|                                   |                                                                      |               |                         |                   | Actualizar Estado               |

11.1 En la pestaña Consultar Estado Solicitud, director de carrera ingresa Rut del alumno solicitante y podrá observar el estado en que se encuentra la solicitud previa.

11.2 Debe pinchar en pestaña Actualizar Estado

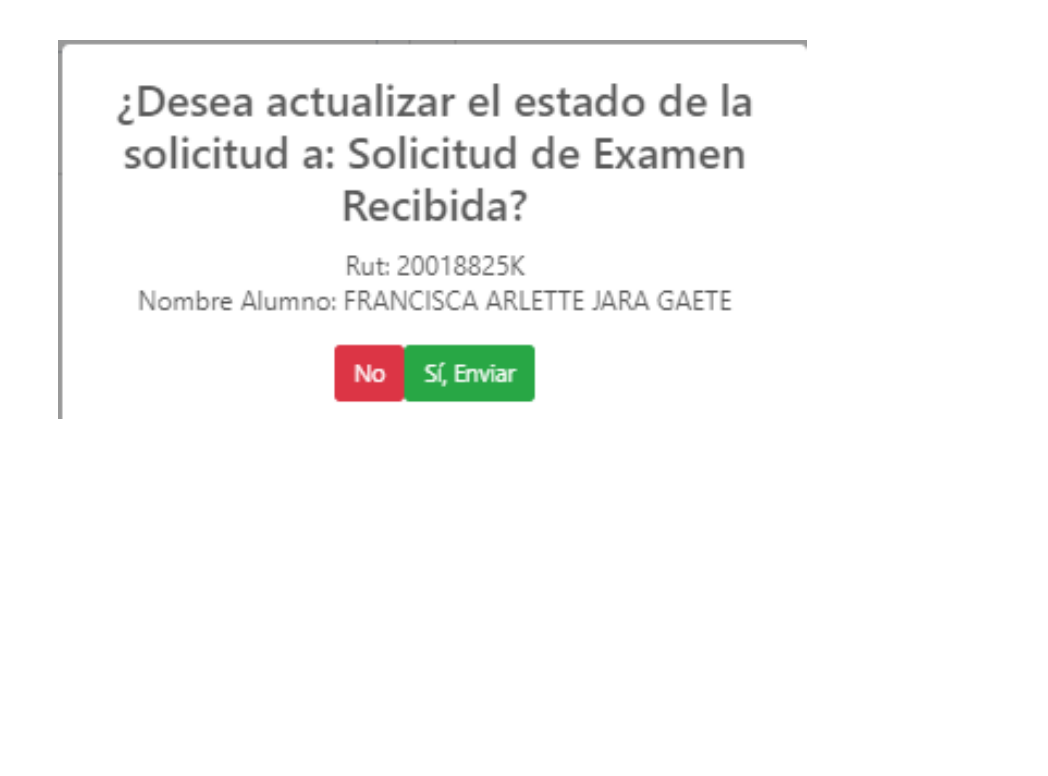

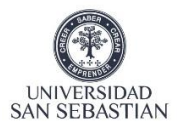

### 12. Evaluación de examen de grado o título

Una vez que se ha dado cumplimiento al protocolo del examen de grado y entregado la evaluación final al estudiante, el Presidente de la comisión procede a la confección del acta digital.

12.1 Presidente de la comisión de examen de grado ingresa a su bandeja en el sistema de título y en la pestaña ingresar nota de examen de grado e ingresa Rut de estudiante a evaluar

| #ESolicitudes de Examenes Recibidas | Solicitudes de Sala Recibidas   | Ingresar Acta de Notas de Examen | QConsultar Estado Solicitud |  |
|-------------------------------------|---------------------------------|----------------------------------|-----------------------------|--|
| <b>Q</b> , Busqueda                 |                                 |                                  |                             |  |
| RUT                                 | RUT                             |                                  |                             |  |
|                                     | Q Buscar Alumno 🗟 Limpiar Busqu | eda                              |                             |  |
|                                     |                                 |                                  |                             |  |
|                                     |                                 |                                  |                             |  |
|                                     |                                 |                                  |                             |  |

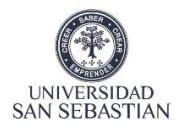

12.2 Presidente de la comisión de examen de grado Ingresa las notas individuales de cada miembro de la comisión, en el acta digital y el sistema calcula en forma automática la nota final de aprobación o reprobación de la actividad académica de examen de grado o título

| ∰ Solicitudes de Examenes Recibidas | 🛢 Solicitudes de Sala Recibidas 🛛 💈 Ingresar Acta de Notas d | e Examen | <b>Q</b> Con | sultar Estado Solicitud 🛛 🗐 Consulta | ar Todas las Solicitudes |                    |   |
|-------------------------------------|--------------------------------------------------------------|----------|--------------|--------------------------------------|--------------------------|--------------------|---|
| <b>Q</b> Busqueda                   |                                                              |          |              | Información Alumno                   |                          |                    |   |
| RUT                                 | 200199758                                                    |          |              | Nombre                               | GERALD EDUARD            | D ANTONIO LARA DÍA | Z |
|                                     | Q Buscar Alumno                                              |          |              | Carrera                              | PSIC                     |                    |   |
|                                     |                                                              |          |              | Fecha Examen                         | 01-03-2021               |                    |   |
|                                     |                                                              |          |              | Examen                               | ACTA NOTA FINAL          | . DE LICENCIATURA  |   |
| 🖉 Ingreso Notas                     |                                                              |          |              |                                      |                          |                    |   |
| Examinador 1                        | ANDRES ESTEBAN ESTEBAN VEGA VALENZUELA                       | Rol      | Comisió      | 'n                                   | Nota                     | Nota 1             |   |
| Examinador 2                        | CLAUDIA MARITZA CASTILLO AEDO                                | Rol      | Comisió      | in                                   | Nota                     | Nota 2             |   |
| Examinador 3                        | ALVARO ESPINA CERDA                                          | Rol      | Comisió      | 'n                                   | Nota                     | Nota 3             |   |
| Examinador 4                        | ERWIN EDUARDO EDUARDO HETZ RUDLOFF                           | Rol      | Ministro     | o de Fe                              | Nota                     | Nota 4             |   |
| Examinador 5                        | URSULA ALEJANDRA ALEJANDRA MUNOZ MUNOZ                       | Rol      | Asistent     | te Administrativa                    | Nota                     | Nota 5             |   |
| Examinador 6                        | Examinador 6                                                 | Rol      | Rol          |                                      | Nota                     | Nota 6             |   |

12.3 El director de la Comisión de examen de grado selecciona directamente a los miembros de la comisión que concurren con sus notas para la obtención de la nota final de la actividad.

Para los examinadores o participantes que no sean marcados no ingresan notas y no son consideradas en la nota final del examen.

12.4 Una vez que el sistema calcula la nota final, el director de carrera y/o programa pincha botón "Guardar Nota Final" y esta es se guardará automáticamente en sistema Banner

| Examinador 2 | KLAUS PETER DROSTE AUSBORN | Rol Docente          | Nota 2        |
|--------------|----------------------------|----------------------|---------------|
| Examinador 3 | Examinador 3               | Rol Rol              | Nota 3 Nota 3 |
| Examinador 4 | Examinador 4               | Rol                  | Nota 4 Nota 4 |
| Examinador 5 | Examinador S               | Rol <sub>Rol</sub>   | Nota 5 Nota 5 |
| Examinador 6 | Examinador 6               | Rol                  | Nota 6        |
| Nota Final   | 50                         | E Gaardar Nota Final | 12.4          |
|              |                            |                      |               |

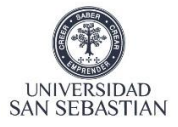

# 13 Acta de Notas

| Solicitudes de Examenes Recibidas | Solicitudes de Sala Recibidas  | Ingresar Acta de Notas de Examen | Consultar Estado Solicitud | iltar Todas las Solicitudes  |
|-----------------------------------|--------------------------------|----------------------------------|----------------------------|------------------------------|
| lnformación Personal              |                                |                                  | Estado Solictud            |                              |
| UT                                | 236510166                      | 13.1                             | Nombre                     | JOSELYN DANIELA PINEDA VILLA |
|                                   | 🔍 Buscar Alumno 🗶 Limpiar Busc | jueda                            | Carrera                    | PSIC                         |
|                                   |                                |                                  | Estado                     | NOTA FINAL INGRESADA         |
|                                   |                                |                                  | Fecha Último Estado        | 17-03-2021                   |
|                                   |                                |                                  |                            | Ver Acta de Notas 13.2       |

- 13.1 En la pestaña Consultar Estado Solicitud, director de carrera ingresa Rut del alumno solicitante con el objeto de ver el acta de examen.
- 13.2 Pinchar pestaña ver Acta de Notas y se desplegara en pantalla el acta de notas electrónica del examen de grado del alumno requirente

#### ACTA NOTA FINAL DE LICENCIATURA CARRERA: PSICOLOGIA

| NOMBRE DEL ALUMNO:        | JOSELYN DANIELA PINEDA VILLA |
|---------------------------|------------------------------|
| RUT ALUMNO:               | 236510166                    |
| FECHA EXAMEN:             | 12-01-2021                   |
| FECHA DE INGRESO DE NOTA: | 17-03-2021                   |

#### COMISIÓN EXAMINADORA

| #            | Examinador                                | Rol                      | Nota |
|--------------|-------------------------------------------|--------------------------|------|
| Examinador 1 | LUIS HUMBERTO HUMBERTO HUAMANGA ALARCON   | Comisión                 | 3    |
| Examinador 2 | LORENA SOLEDAD SPAUDO VALENZUELA          | Comisión                 | 3    |
| Examinador 3 | DAVID FABIÁN NEIRA FERNÁNDEZ              | Comisión                 | 3    |
| Examinador 4 | PAULINA CECILIA CECILIA SPAUDO VALENZUELA | Ministro de Fe           | 0    |
| Examinador 5 | URSULA ALEJANDRA ALEJANDRA MUNOZ MUNOZ    | Asistente Administrativa | 0    |
|              |                                           | Nota Final               | 3.0  |

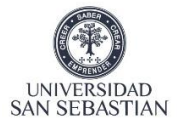

### 14 Consulta Estado de Solicitud

Una vez puesta la nota final del examen de grado, el director puede revisar es estado del alumno en el sistema de titulación

| ?≡Solicitudes de Examenes Recibidas | Bolicitudes de Sala Recibidas | Singresar Acta de Notas de Examer | QConsultar Estado Solicitud |  |  |
|-------------------------------------|-------------------------------|-----------------------------------|-----------------------------|--|--|
| 음 Información Personal              |                               |                                   |                             |  |  |
| RUT                                 | RUT<br>Q Buscar Alumno        | 50                                |                             |  |  |
|                                     |                               |                                   |                             |  |  |

#### 14.1 Director busca alumno, a través de su Rut

| dministración de Solicituc          | les de Exámen de Grado - Director de Carrera                   |                        |                        |                                  |            |
|-------------------------------------|----------------------------------------------------------------|------------------------|------------------------|----------------------------------|------------|
| ≆≣Solicitudes de Examenes Recibidas | Solicitudes de Sala Recibidas Ingresar Acta de Notas de Examen | <b>Q</b> Consultar Est | tado Solicitud         |                                  |            |
| 은 Información Personal              |                                                                | Estado So              | lictud                 |                                  |            |
| RUT                                 | 145579945                                                      | Nombre                 |                        | FELIPE EDUARDO PEÑAILILLO TORRES |            |
|                                     | Q Buscar Alumno 🗠 Limpiar Busqueda                             | Carrera                |                        | ARQT                             |            |
|                                     |                                                                | Estado                 |                        | APROBADO DIRECTOR CARRERA        |            |
|                                     |                                                                | Fecha Último E         | stado                  | 03-04-2020                       |            |
|                                     |                                                                | ARQT                   | 145579945              | FELIPE EDUARDO PEÑAILILLO TORRES | 03-03-2020 |
|                                     |                                                                | ARQT                   | 145579945              | FELIPE EDUARDO PEÑAILILLO TORRES | 03-03-2020 |
|                                     |                                                                | Mostrando reg          | istros del 1 al 2 de u | un total de 2 registros          |            |
|                                     |                                                                |                        |                        |                                  |            |
|                                     |                                                                |                        |                        |                                  |            |

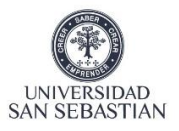

**15.** Alumno recibe notificación de aprobación de su examen de grado o título y el sistema generará la solicitud de certificado correspondiente, en forma automática.

### **16** WorkFlow

A continuación, se presenta el workflow del proceso

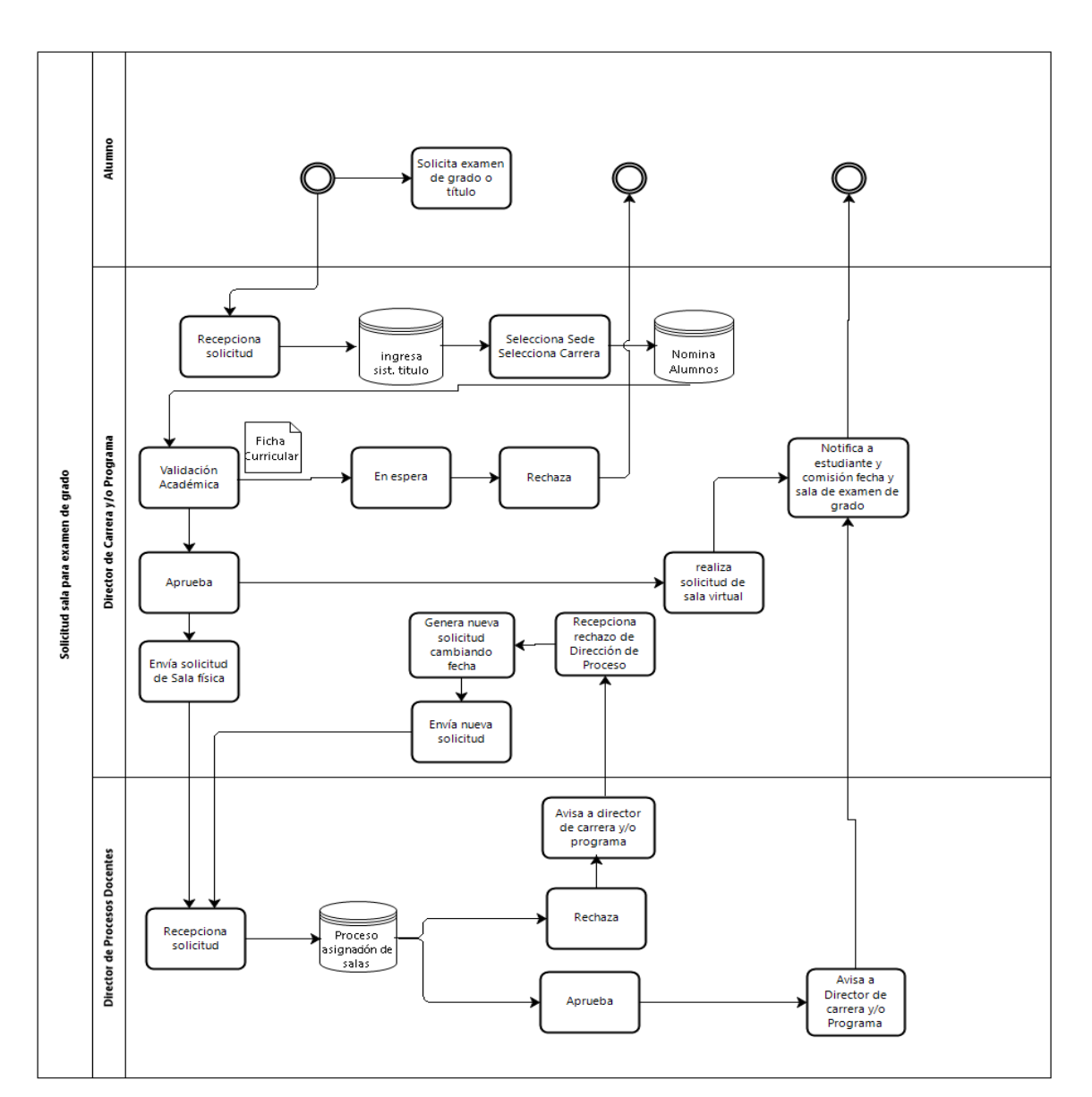

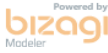